## Amend a Stamp Duty Return on ROS

Document updated July 2019

It is possible to amend a filed electronic return, either before or after the Stamp Duty has been paid.

It is not possible to amend the date of execution of an instrument on a filed return to a date which is after the date of filing. In this case, you must file a new return with the correct date of execution. Once you have filed the new return, you must write to the <u>National</u> <u>Stamp Duty Office</u> and ask us to cancel the first return and transfer the Stamp Duty paid to the second return. You should quote the Document IDs in your letter to us.

To amend the return to claim the benefit of the transitional arrangements in Section 60(2)(b) of the Finance Act 2017, please see Step 6 (under "All Amendments"). Under these transitional arrangements the instrument relating to non-residential property is chargeable to Stamp Duty at a rate of 2%, instead of 6%, provided a binding contract is in place before 11 October 2017 and the deed of conveyance or transfer is executed before 1 January 2018. The deed must contain the appropriate certificate. If the deed does not contain the appropriate certificate before the Finance Bill 2017 was published, the vendor(s) and purchaser(s) must have signed a letter confirming that the instrument was executed solely in pursuance of a binding contract entered into before 11 October 2017.

Before you claim a refund you must amend the filed return. Once the return has been amended, you should write to the <u>National Stamp Duty Office</u> to claim the refund. You should include in your letter to us all the information listed in this <u>link</u> and quote the Document ID.

Filers should keep a record (for 6 years) of why the return was amended: this information may be sought if the return is selected for a compliance intervention.

To file an amended return, follow the instructions set out below.

Step 1: Log into ROS

Step 2: From the My Services menu File a Return section:

• click Complete a Form Online

| My Frequently Used Services                                    |                                                         |                                                                 | Add a service 🕂 🔨                                                                   |
|----------------------------------------------------------------|---------------------------------------------------------|-----------------------------------------------------------------|-------------------------------------------------------------------------------------|
| MyEnquiries                                                    |                                                         |                                                                 |                                                                                     |
| Employer Services                                              |                                                         |                                                                 |                                                                                     |
| Revenue Payroll Notifications<br>(RPNs)<br><u>Request RPNs</u> | Payroll<br><u>Submit payroll</u><br><u>View payroll</u> | Returns<br>Statement of Account<br>View Latest Statement/Return | Additional Services <u>PPS Number Checker</u> <u>PAYE Modernisation Information</u> |
| File a Return                                                  |                                                         |                                                                 |                                                                                     |
| Complete a Form Online                                         |                                                         |                                                                 | ~                                                                                   |
| Upload Form(s) Completed Offline                               | •                                                       |                                                                 | ~                                                                                   |

• select Tax Type Stamp Duty,

| File a Return                                               |                                                                                              |   |
|-------------------------------------------------------------|----------------------------------------------------------------------------------------------|---|
| Complete a Form Online<br>Select a return you would like to | o complete now. You will be given the option of filing the return with or without a payment. | ^ |
| Stamp Duty                                                  | Select a type *                                                                              |   |
| PAYE-Emp<br>Income Tax                                      | 1 Offline                                                                                    | ~ |
| CAT<br>Stamp Duty                                           |                                                                                              |   |
| Excise Licence                                              |                                                                                              | ~ |
| Manage Bank Accounts                                        |                                                                                              | ~ |

• select Return Type Amend Stamp Duty Return

| File a Return                                                   |                                           |                                                        |   |
|-----------------------------------------------------------------|-------------------------------------------|--------------------------------------------------------|---|
| Complete a Form Online<br>Select a return you would like to con | nplete now. You will be given the         | option of filing the return with or without a payment. | ^ |
| Stamp Duty *                                                    | Select a type 🔺                           |                                                        |   |
| Upload Form(s) Completed O                                      | Stamp Duty Return<br>Amend Stamp Duty Ret |                                                        | ~ |
| Payments & Refunds                                              | Number of Counterpar                      |                                                        |   |

• click File Return.

| File a Return                                                                                                    |   |
|----------------------------------------------------------------------------------------------------|---|
| Complete a Form Online         Select a return you would like to complete now. You will be given the option of filing the return with or without a payment.         Stamp Duty <ul> <li>Amend Stamp Duty Ret</li> <li>File Return              </li> <li>.</li> </ul> | ^ |
| Upload Form(s) Completed Offline                                                                                                    | ~ |

**Step 3**: Enter the Document ID number in the field provided and click **Search**.

| Revenue                                                                                                   | MY SERVICES          | REVENUE RECORD  | PROFILE       | WORK IN PROGRE |
|----------------------------------------------------------------------------------------------------|----------------------|-----------------|---------------|----------------|
| Stamp Duty                                                                                                |                      | STAMP DUTY TEST | STAMP DUTY TE | ST             |
| Form Help<br>i Denotes a Required Field<br>Click on Leagan Gaeilge to view<br>Search for a Filed Document | the form in Gaeilge. |                 |               |                |
| Document ID                                                                                               |                      |                 |               |                |
| [                                                                                                    | Cancel               | Clear           | Search        |                |

Step 4: From the Summary & Calculation Screen click Amend.

| Total Credits       |      |                  | € (0.00)             |
|---------------------|------|------------------|----------------------|
| Balance Outstanding |      |                  | € 199,999,989,999.00 |
| Payment Due Date    |      |                  | 17/08/2019           |
|                     |      | List All Details | Amend                |
|                     | Back | Print            | Cancel               |

**Step 5**: The **Amend Stamp Duty Return Screen** will appear. This screen contains the following options:

- (a) Amend Parties
- (b) Amend Property Address
- (c) All Amendments.

| Revenue                                                                                | MY SERVICES                                        | REVENUE RECORD                                                 | PROFILE                    | WORK IN PROGRE |
|----------------------------------------------------------------------------------------|----------------------------------------------------|----------------------------------------------------------------|----------------------------|----------------|
| Stamp Duty                                                                             |                                                    | STAMP DUTY TEST                                                | STAMP DUTY                 | TEST           |
| Click on Leagan Gaeilge to view                                                        | the form in Gaeilge.                               |                                                                |                            |                |
| Amend Stamp Duty Return                                                                |                                                    |                                                                |                            |                |
|                                                                                        | Docum                                              | ent ID                                                         |                            |                |
| If you wish to amend Party or Prop<br>If you wish to make other amendm                 | erty Address details or<br>ents including these pl | nly, please select the relevant<br>ease select the All Amendme | button.<br>nts button.     |                |
| Amend Parties<br>If you wish to Amend the details of<br>Amend Parties                  | the Parties to this retu                           | m, please click the Amend Pa                                   | rties button below.        |                |
| Amend Property Address<br>If you wish to Amend property addr<br>Amend Property Address | esses on this return, p                            | lease click the Amend Proper                                   | <i>ty Address</i> button I | below.         |
| All Amendments<br>If you wish to make other amendme<br>All Amendments                  | ents to this return plea:                          | se click the All Amendments b                                  | utton below.               |                |
|                                                                                        |                                                    | Back                                                           | Can                        | cel            |

## Step 6:

If you select **Amend Parties** the following screen will appear.

| Revenue                          | MY SERVICES               | REVENUE RECORD  | PROFILE    | WORK IN PROGRE |
|----------------------------------|---------------------------|-----------------|------------|----------------|
| Stamp Duty                       |                           | STAMP DUTY TEST | STAMP DUTY | TEST           |
| Click on Leagan Gaeilge to       | view the form in Gaeilge. |                 |            |                |
|                                  |                           |                 |            |                |
| Amend Party Details Menu         |                           |                 |            |                |
|                                  | Docum                     | ient ID         |            |                |
| Vendor Details                   |                           |                 |            |                |
| Amend Vendor                     |                           |                 |            |                |
| Vendor Fiduciary Capacity [      | Details                   |                 |            |                |
| Amend Vendor acting in Fiducian  | ry Capacity               |                 |            |                |
| Purchaser Details                |                           |                 |            |                |
| Amend Purchaser                  |                           |                 |            |                |
| Purchaser Fiduciary Capaci       | ty Details                |                 |            |                |
| Amend Purchaser acting in Fidu   | ciary Capacity            |                 |            |                |
| Solicitor/Agent for the Vend     | or(s)                     |                 |            |                |
| Amend Solicitor/Agent for the Ve | ndor(s)                   |                 |            |                |
|                                  |                           | Back            | Car        | icel           |

Select the required option. Enter the amendment(s). Click **Confirm** to update and proceed to Step 7.

If you select Amend Property Address the following screen will appear.

Under the **Amend Property Address** option it is possible to amend the full details of the property address, including the property Folio Number. If you wish to amend the address for residential property for which you have entered an LPT Property ID you first need to tick the box called "Tick the box if the address above is not the address recited in the transfer Instrument". Once this box is ticked you will be able to overwrite the address on the screen with the address you wish to appear on the stamp certificate.

| Click on Leagan Gaeilge to view the form in C                          | 3seige.               |
|------------------------------------------------------------------------|-----------------------|
| Amend Property Address                                                 |                       |
|                                                                        | Document ID           |
| Amend Property Address                                                 |                       |
| LPT Property ID                                                        | Confirm Address       |
| Address Line 1                                                         | * Main Street         |
| Address Line 2                                                         | Main Road             |
| Address Line 3                                                         |                       |
| Address Line 4                                                         | * Carlow ×            |
| County                                                                 | Carlow                |
| Local Authority                                                        | Cartow County Council |
| Post Code                                                              | -Please Select.       |
| Country                                                                | i lireland 🔽          |
| Tick the box if the purchaser of this property<br>is a local authority |                       |
| Folio Number                                                           |                       |
|                                                                        |                       |
|                                                                        |                       |
|                                                                        |                       |
|                                                                        |                       |
| Back                                                                   | Cancel                |

Once the address is amended, click **Confirm** to update and proceed to Step 7.

If you select the All Amendments option, the following screen will appear.

| ITS - EURO - eStamping Detail -                                                                                                    |                                                  | - • 💌 |
|----------------------------------------------------------------------------------------------------|--------------------------------------------------|-------|
| Consideration                                                                                                    |                                                  | *     |
| Chargeable Consideration *                                                                                                    | €                                                |       |
| Contents                                                                                                    |                                                  |       |
| Contents                                                                                                    | €                                                |       |
| Relief                                                                                                    |                                                  |       |
| Select the relief that is being claimed                                                                                                    | Please Select                                    |       |
| Commercial Woodlands Relief - Value of trees<br>growing on land                                                                                | <sup>S</sup> €                                   |       |
| Tick the box if you wish to claim relief for<br>Rights Reserved                                                                                |                                                  | =     |
| Expression of Doubt                                                                                                    |                                                  |       |
| Tick the box if you wish to submit an<br>Expression of Doubt and that you comply<br>with the statutory requirements for<br>Expression of Doubt |                                                  |       |
|                                                                                                    | Cancel Clear Confirm >>                          |       |
| Back                                                                                                    | << Property & Long Term Lease Description Screen | -     |

The **All Amendments** option enables you scroll back through the various screens within the selected return by clicking the tabs marked << at the bottom of the screen (not the "Back" button). For example, in the case of a "Conveyance/Transfer of Property" you can scroll back through the return by clicking the tabs marked << on the bottom of the return screens in the following order:

- << Property & Long Term Lease Description Screen
- <<Instrument Party Details Screen
- << Instrument Details Screen
- <<Instrument Category Screen.

You should have a print-out of the filed return to hand when you select the **All Amendments** option. Data is erased as you scroll back through the screens to the screen(s) which you want to amend. Once you make your amendments you must then scroll forward

and re-enter the data which was erased. This is why you should have a print-out of the filed return to hand.

To amend the return to claim the transitional arrangements contained in Section 60(2)(b) of the Finance Act 2017 you must select **All Amendments**. Once selected, you must scroll back to the first screen of the return by clicking the tabs marked << and then tick the box called: "Tick the box if you are availing of Transitional Arrangements (*In relation to transfers of non-residential property for instruments executed on or after11<sup>th</sup> October 2017 and before 1<sup>st</sup> January 2018)" – see below screen.* 

You scroll forward through the return by clicking the tabs marked >>. When you get to the above screen, click **Confirm** to update and proceed to Step 7.

| Instrument                                                                                                    |  |
|----------------------------------------------------------------------------------------------------|--|
| Instrument Category Screen                                                                                                    |  |
| Category of Instrument * Conveyance / Transfer of Property 🔽                                                                                                    |  |
| Tick the box if you are availing of Transitional Arrangements<br>(In relation to transfers of residential property for instruments executed on or after 8th<br>December 2010 and before 1st July 2011)        |  |
| Tick the box if you are availing of Transitional Arrangements<br>(In relation to transfers of non-residential property for instruments executed on or after<br>7th December 2011 and before 1 July 2012)      |  |
| Tick the box if you are availing of Transitional Arrangements<br>(In relation to transfers of non-residential property for instruments executed on or after<br>11th October 2017 and before 1st January 2018) |  |
| Instrument Dates                                                                                                    |  |
| Date of Execution of Instrument * (dd/mm/yyyy)                                                                                                    |  |

**Step 7**: If no further amendments are required to the return, click **Amendments Complete** to bring you to the **Summary & Calculation Screen**.

**Step 8**: Once you have reviewed the amended return and are satisfied that all entries are in order, click **Continue to Submit** at the end of the **Summary & Calculation Screen**. This will bring you to the **Payment Screen**.

**Step 9:** On the **Payment Screen**, select the option at the bottom of the screen to **File return only**. Click **Next**. This will bring you to the **Confirm File Return Only Screen**. Click **OK**. This will bring you to the **Sign & Submit Screen**.

Step 10: On the Sign & Submit Screen, enter your Password and then click Sign & Submit.

Details of the amended return will display in your ROS inbox and an amended stamp certificate will issue to that inbox.

The information in this document is provided as a guide only and is not professional advice, including legal advice. It should not be assumed that the guidance is comprehensive or that it provides a definitive answer in every case.